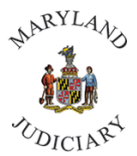

Maryland Judiciary Department of Human Resources Completing the HR Policy Acknowledgement

Once an employee has read the HR Policy Manual and is aware of where to find the policies, they are to complete the "HR Policy Acknowledgement" within CONNECT. Below are step-by-step instructions on completing the acknowledgement:

1. Once logged into CONNECT, click "Employee Self Service" from the page menu.

|              | ▼ My Page             |          |
|--------------|-----------------------|----------|
| Service Desk | My Page               | CourtNet |
|              | Learning Center       |          |
|              | Employee Self Service |          |

2. Click on the "My HR" tile.

| Timesheet           | Absence Request      | Time and Absence Quick Links | FMLA / Parental Information |  |  |
|---------------------|----------------------|------------------------------|-----------------------------|--|--|
|                     |                      |                              |                             |  |  |
|                     |                      | _                            | _                           |  |  |
| Performance         | Personal Details     | Employee HR Forms            | Employee Recruiting         |  |  |
|                     |                      |                              |                             |  |  |
|                     | 6                    |                              |                             |  |  |
| 2 Current Documents |                      |                              |                             |  |  |
| My HR               | Compensation History | Announcements                |                             |  |  |
| *                   | 2                    |                              |                             |  |  |
|                     |                      | No Announcer                 | nents available             |  |  |

3. Click "My Current Profile" from the left panel.

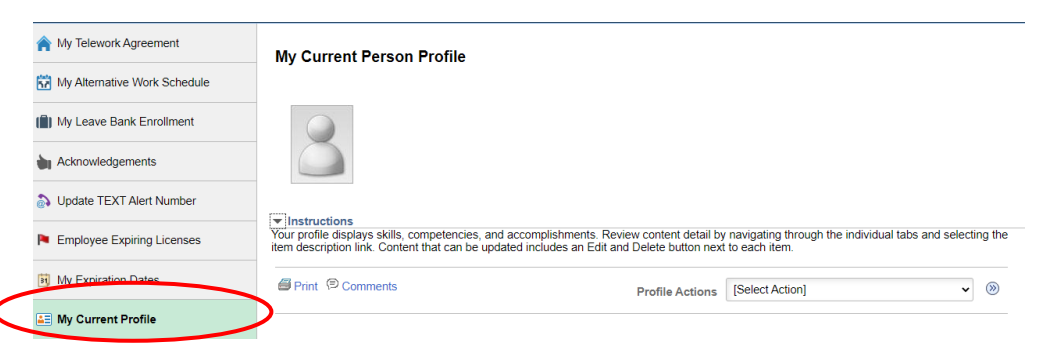

4. Click on the "Acknowledgements" tab.

|  | Competencies | Qualifications | Education | Acknowledgements | $\boldsymbol{\mathcal{D}}$ |
|--|--------------|----------------|-----------|------------------|----------------------------|
|  |              |                |           |                  |                            |

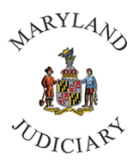

Maryland Judiciary Department of Human Resources Completing the HR Policy Acknowledgement

5. Click on the "Edit" button.

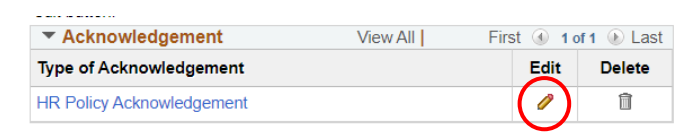

6. Next to "Policy Acknowledgement", change the "N" for No, to a "Y" for Yes.

|    |               | -       |                           | · <u> </u> |         |                           |
|----|---------------|---------|---------------------------|------------|---------|---------------------------|
|    |               | Details |                           |            |         |                           |
|    |               |         | *Effective Date 07        | /31/2017   |         |                           |
|    |               |         | Type of Acknowledgement R | POLICY     | HR Po   | licy Acknowledgement      |
|    |               |         | Policy Acknowledgement Y  | ٩          | l agree | 5                         |
|    |               | ОК      | Č                         |            |         |                           |
| -  |               |         |                           |            |         |                           |
| 7. | CIICK ON UK . |         |                           | -          |         |                           |
|    |               | Details |                           |            |         |                           |
|    |               |         | *Effective Date           | 07/31/2017 | 31      |                           |
|    |               |         | Type of Acknowledgement   | HR_POLICY  |         | HR Policy Acknowledgement |
|    |               |         | Policy Acknowledgement    | Y          | Q       | I agree                   |
|    |               | ОК      | )                         |            |         |                           |

You'll be returned to the "My Current Person Profile" page. From here, click on "Save".
My Current Person Profile

| 8                                                           |                            |           |               |                         |                                         |
|-------------------------------------------------------------|----------------------------|-----------|---------------|-------------------------|-----------------------------------------|
| ▼ Instructions<br>Your profile displays skills, competencie | es, and accomplishments. F | Review c  | ontent detail | by navigating through t | the                                     |
| button next to each item.                                   |                            | - our bo  |               |                         |                                         |
| Print (© Comments                                           | Profile Actio              | ons [Se   | lect Action]  | ~                       | >>>>>>>>>>>>>>>>>>>>>>>>>>>>>>>>>>>>>>> |
| Competencies Qualifications                                 | Education Ac               | knowled   | dgements      |                         |                                         |
| Add new Acknowledgement in the give<br>edit button.         | n grid. Edit Acknowledgem  | ent by se | electing the  |                         |                                         |
| Acknowledgement                                             | View All First             | st 🕢 1 (  | of 1 🕑 Last   |                         |                                         |
| Type of Acknowledgement                                     |                            | Edit      | Delete        |                         |                                         |
| HR Policy Acknowledgement                                   |                            | Ø         | Î             |                         |                                         |
| Add New Acknowledgement                                     |                            |           |               |                         |                                         |
| Save                                                        |                            |           |               |                         |                                         |